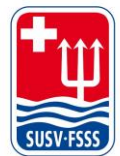

Schweizer Unterwasser-Sport-Verband SUSV Fédération Suisse de Sports Subaquatiques FSSS Federazione Svizzera di Sport Subacquei FSSS www.susv.ch | www.fsss.ch

05 Fairgate

## NEREUS – Versandoption wählen - Choisir l'option d'envoi -Selezionare l'opzione di spedizione

| Willkommen, Kirstin Aebischer!                                     | Übersicht Daten Einstellungen |                                      |  |  |  |
|--------------------------------------------------------------------|-------------------------------|--------------------------------------|--|--|--|
| Persönlich Adresse Kommunikation Verwaltung Tauchlehrer Profilbild |                               |                                      |  |  |  |
| Tauchversicherung Wählen                                           | ~                             | Sportarten Apnoe Finswimming UWR UWH |  |  |  |
| Nereus (Verbandsorgan) 🗌 Papier 🔽 e-Paper                          | none                          | Austritt EZM 🗌 per 31.12.2022        |  |  |  |
| Änderungen speichern Änderungen verwerfen                          |                               |                                      |  |  |  |

Wähle unter «Daten», «Verwaltung» die gewünschte Versandoption – Papier, e-Paper oder keine - aus und klicke auf «Änderungen speichern».

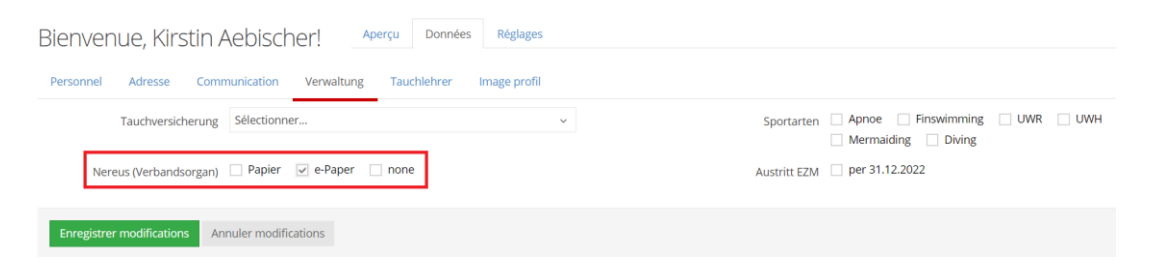

Sous «Données», «Verwaltung», sélectionne l'option d'envoi souhaitée - Papier, e-Paper ou aucune - et clique sur «Enregistrer modifications».

| Benvenuto, Kirstin Aebiso                        | her! Panoramica Dati        | Impostazioni     |                |                      |          |
|--------------------------------------------------|-----------------------------|------------------|----------------|----------------------|----------|
| Personalmente Indirizzo Comunicaz                | ione Verwaltung Tauchlehrer | Foto del profilo |                |                      |          |
| Tauchversicherung Seleziona                      |                             | ~                | Sportarten     | Apnoe Finswimming UV | VR 🗌 UWH |
| Nereus (Verbandsorgan) 🗌 Papier 😨 e-Paper 📄 none |                             | Austritt EZM     | per 31.12.2022 |                      |          |
| Salva le modifiche Respingi le modifiche         | 1                           |                  |                |                      |          |

In «Dati», «Verwaltung», selezionare l'opzione di consegna desiderata – Papier (carta), e-Paper o nessuna - e cliccare su «Salva le modifiche».